## INSTALLING VM FUSION ON YOUR MAC (and then the start of installing Windows Pro 10 OS)

After you download VM and click on the file, this box will appear asking you to select the BLUE OPEN button to start.

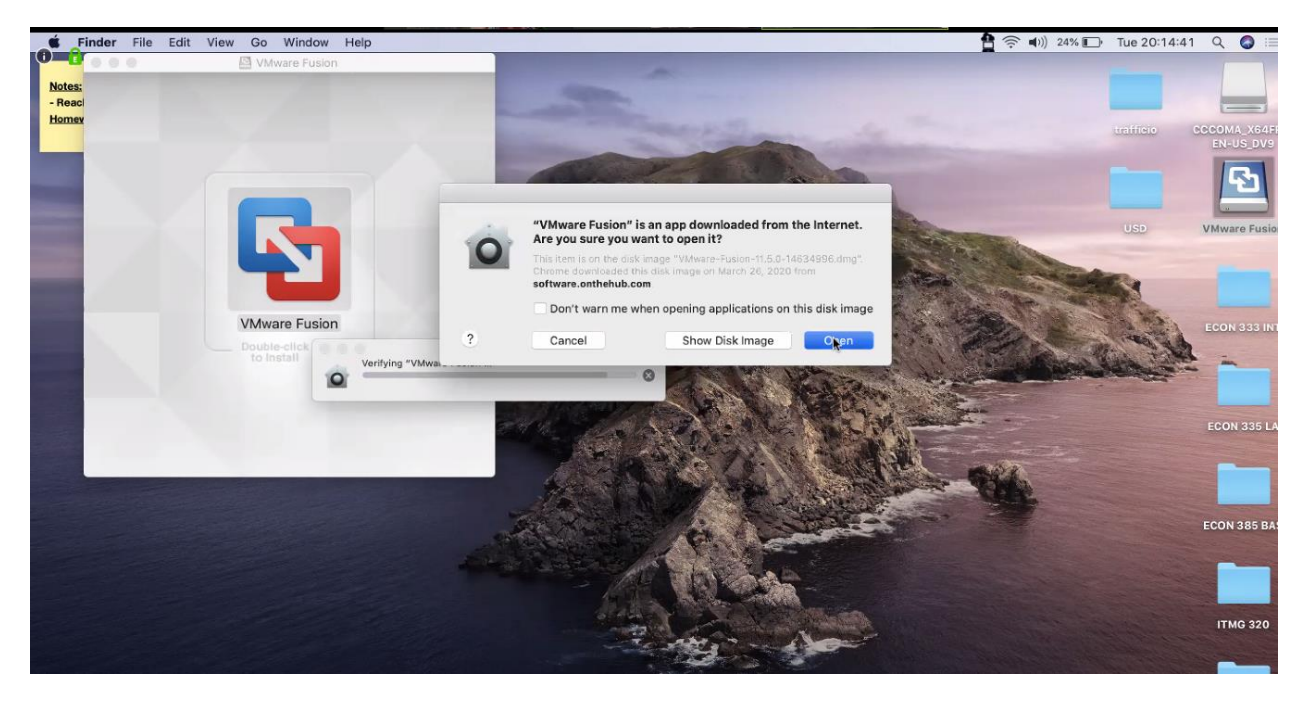

*Next, you need to enter in the password of your MAC computer to install, which will then start the actual installation.* 

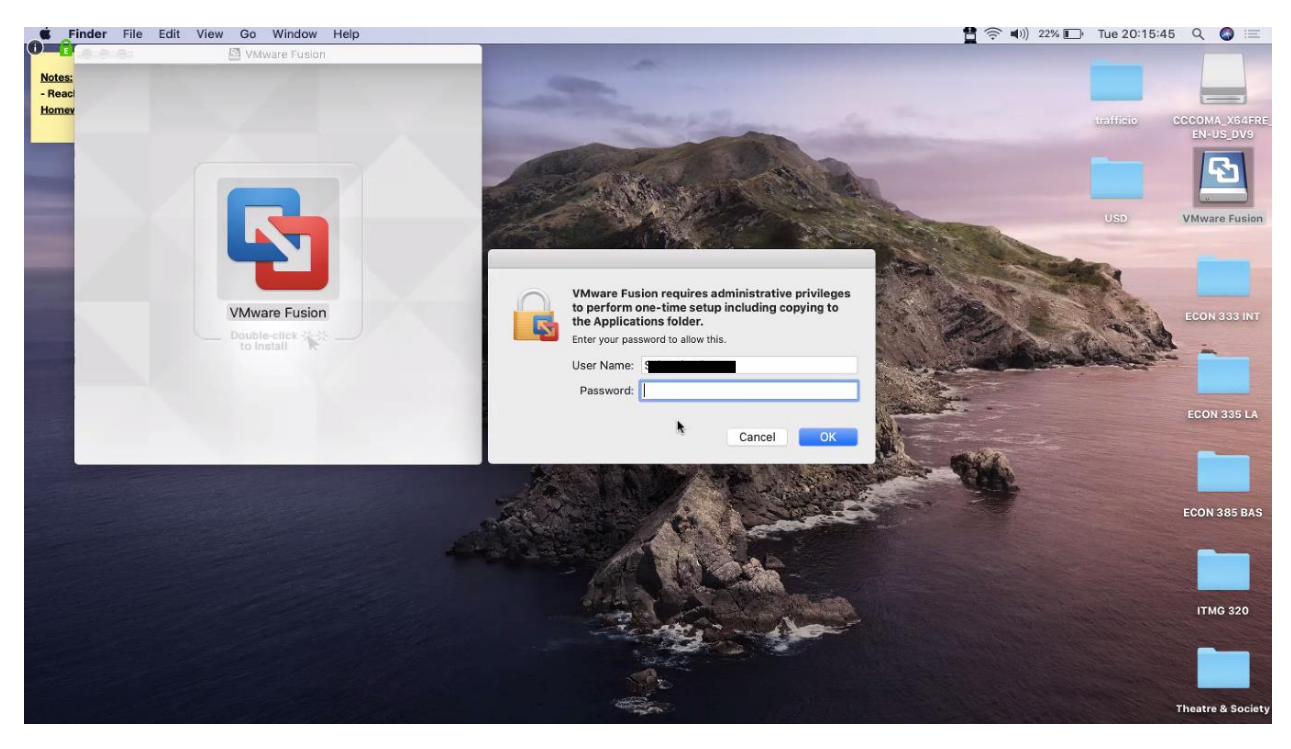

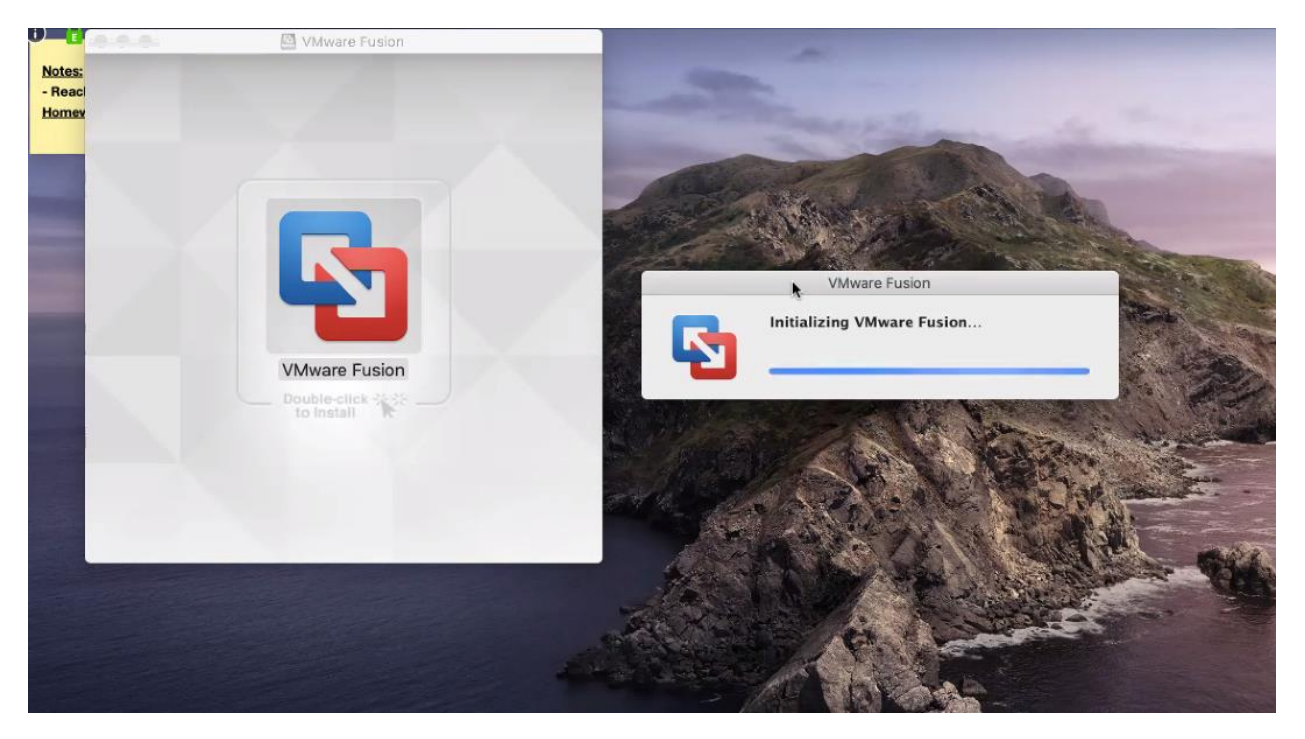

During this process, your Mac (or Apple) will require you to change your security preferences to allow program to run

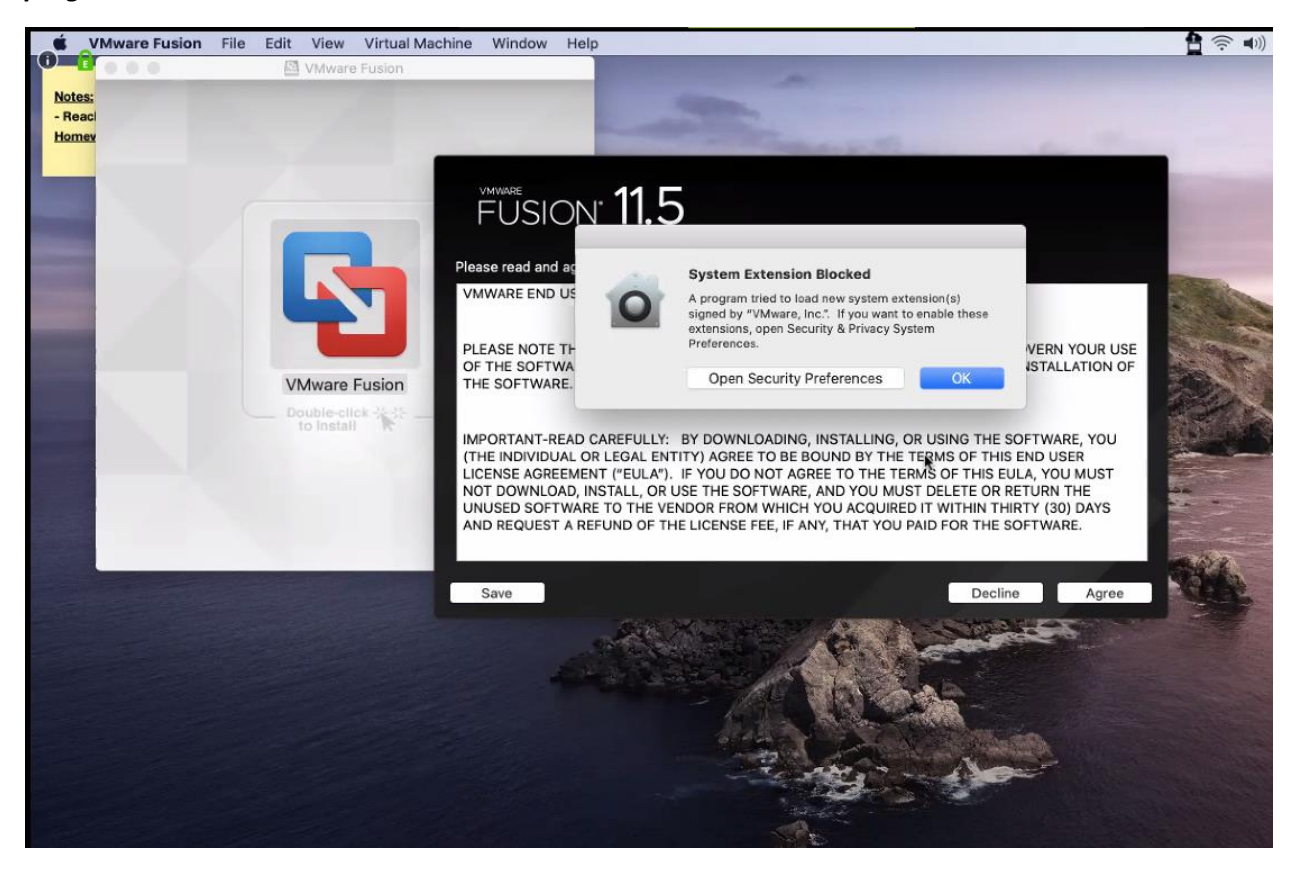

REBMAN

Specifically, Apple has set your computer to automatically block programs from loading. Since this is a program you DO wish to install you need to "Click the lock icon to make changes" which then will turn the ALLOW button to the color blue. Once this happens click on it allow access.

|                                                              | Security & Privacy                | Q Search            |
|--------------------------------------------------------------|-----------------------------------|---------------------|
| Gener                                                        | ral FileVault Firewall Priv       | vacy                |
| A login password has been                                    | n set for this user Change Pas    | sword               |
| Require password                                             | 5 minutes 📀 after sleep or        | screen saver begins |
| Snow a message w                                             | men tvik screen is locked   Set L | JS                  |
| Allow apps downloaded fro<br>App Store<br>App Store and Iden | om:<br>ntified developers         |                     |
| System software from dev<br>from loading.                    | eloper "VMware, Inc." was block   | ed Allow e          |
| Click the lock to make change                                | 95.                               | Advanced?           |

After you click the allow button, close out of security and preferences (if it has not already automatically happened). You will then see the screen shown below and this is the point where you are ready to start installing Windows.

If you have already downloaded your ISO copy of Windows 10 Consumer Edition 1903 from the Microsoft website then all you need to do find it (either in your download folder or desktop) and then drag it on the install disc bar.

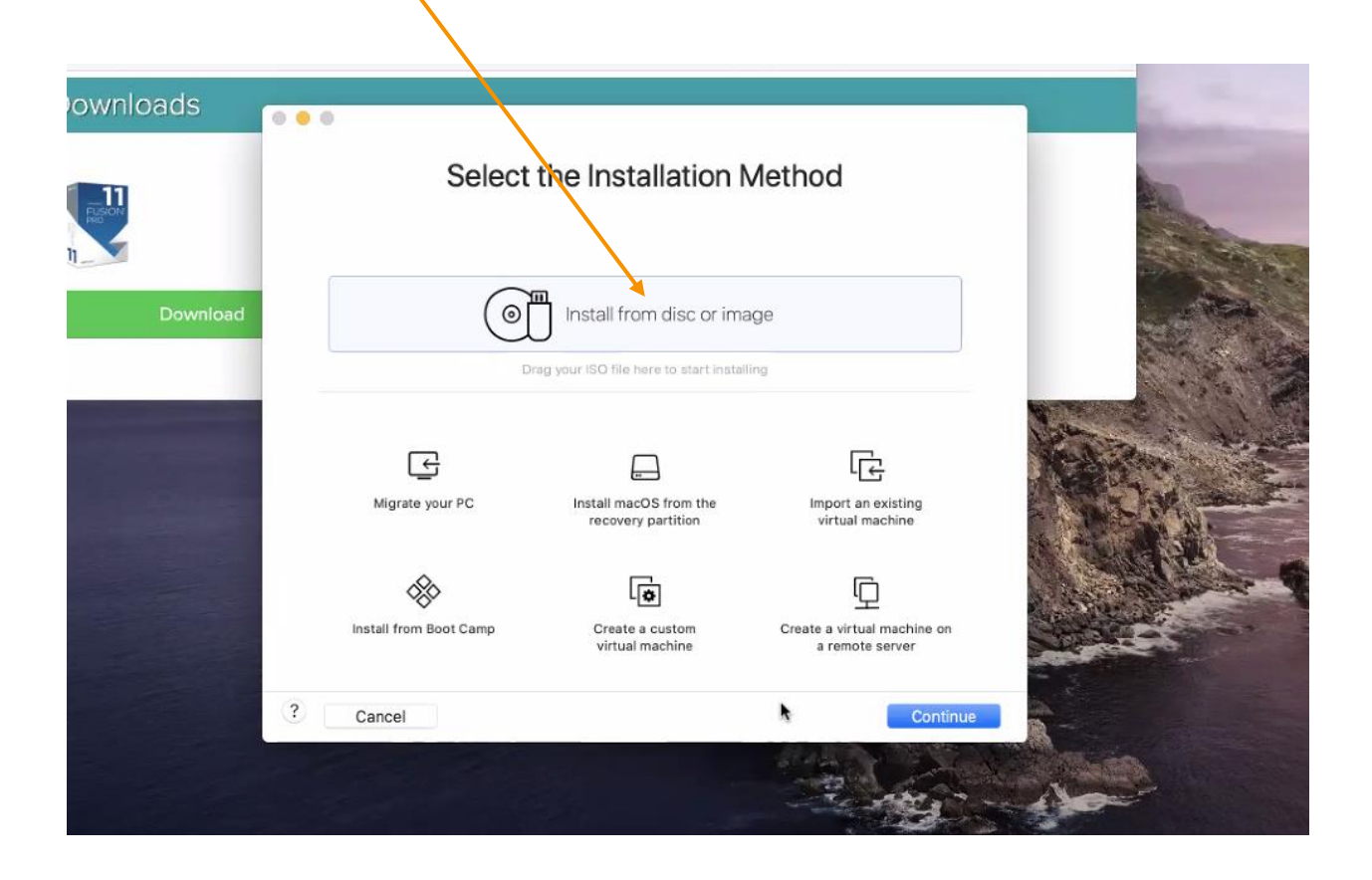

By the way, you might see this screen, and If you do see it, then you can click on remind me later. It is only asking if you want to upgrade to a different version.

|     | Software Opdate                                                                                                  |
|-----|----------------------------------------------------------------------------------------------------|
| 1   | A new version of VMware Fusion is available!                                                                     |
|     | VMware Fusion 11.5.3 is now available (you have 11.5.0).<br>Would you like to download VMware Fusion 11.5.3 now? |
|     | VMware Fusion 11.5.3 is a FREE update and is<br>recommended for all VMware Fusion 11 users.                      |
|     | VMware Fusion 11.5.3 contains fixes and minor<br>improvements.                                                   |
|     | See the VMware Fusion release notes for more details.<br>https://docs.vmware.com/en/VMware-Fusion/index.html     |
|     | FUSION<br>11.5                                                                                                   |
|     | Skip This Version Remind Me Later Download and Instal                                                            |
| Cre | ate a custom Create a virtual machine on                                                                         |

Once you have dragged your ISO file, the windows installation process starts and this is the first screen. Hit continue to go to the next step.

| -               | Choose Disc                            | Configuration                      | O<br>Finish    |            |        |
|-----------------|----------------------------------------|------------------------------------|----------------|------------|--------|
| No. Contraction | or Image<br>Choose an operating system | m installation disc or image:      |                | <b>*</b> ~ | de par |
|                 | en_windows_10<br>Windows 10 x6         | _consumer_editions_version_1903_xi | 64 Show in Fin | der        | - The  |
|                 |                                        |                                    |                | _          | 633    |
|                 |                                        |                                    |                |            |        |
|                 |                                        | •                                  |                |            |        |
|                 |                                        | Use another disc or disc image     |                |            |        |
|                 |                                        |                                    |                |            |        |

The Use Easy Install should already be checked (selected) and the name of the computer (most likely your name) will be auto populated as well. What this screen is asking for is to have the name of the WINDOWS administrator account. You can go ahead and keep the name as it, ALTHOUGH you WILL need to create a password. It is recommended that you DO NOT have it exactly the same as your Mac computer. If it is easier you can take your Mac password and adjust or add a character (letter or number it does not matter).

| Choose Disc          | Configuration        |            |  |
|----------------------|----------------------|------------|--|
| or image             |                      |            |  |
| 🔽 Use Easy Install   |                      |            |  |
| Account Name:        | 5                    |            |  |
| Account Type:        | Administrator        |            |  |
| Password:            | 1                    | (optional) |  |
| Confirm Password:    |                      |            |  |
| Windows Product Key: |                      |            |  |
| Language:            | English (United Stat | tes)       |  |
| Choos                | e your Windows ver   | sion       |  |
|                      |                      |            |  |

Once you have created and entered in your password you will need to enter in the product serial key that was provided to you when you downloaded your windows 10 ISO file. Next select the "Windows 10 Pro" version and hit the continue button.

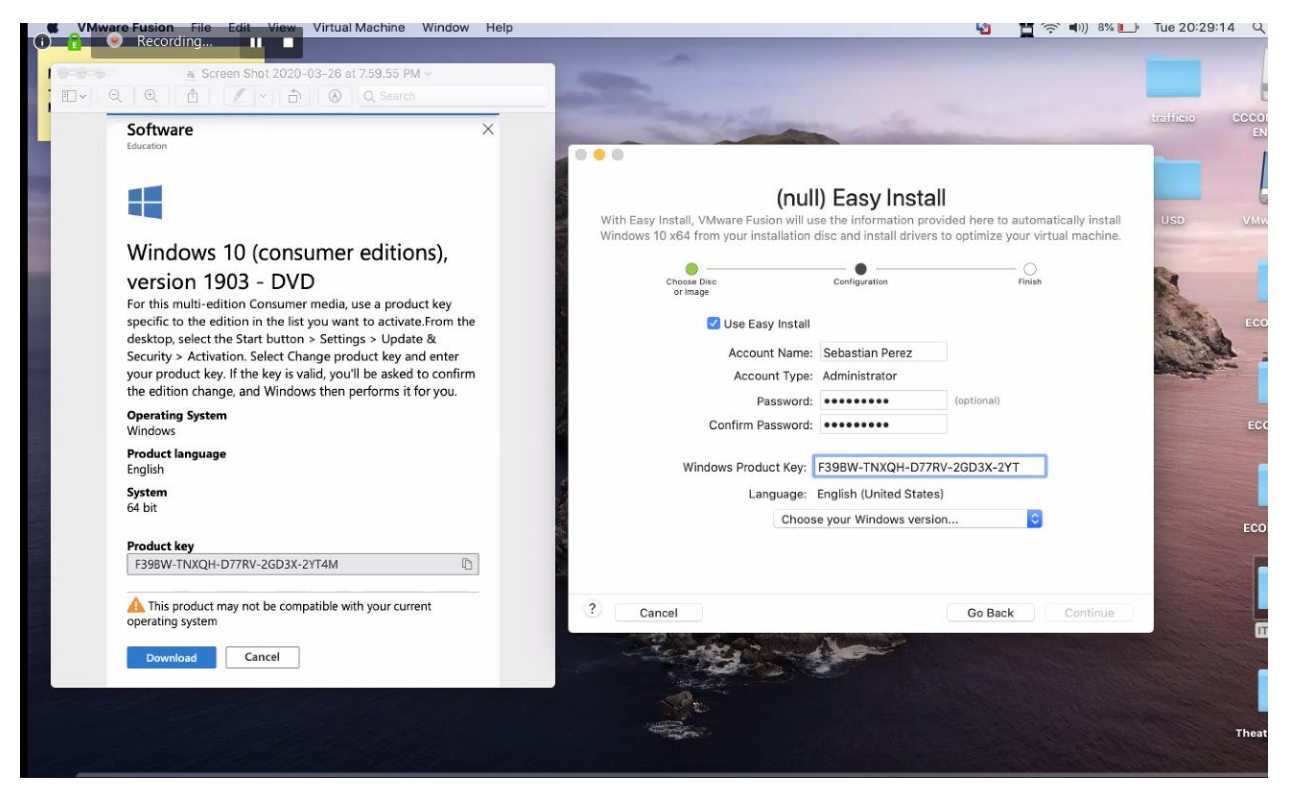

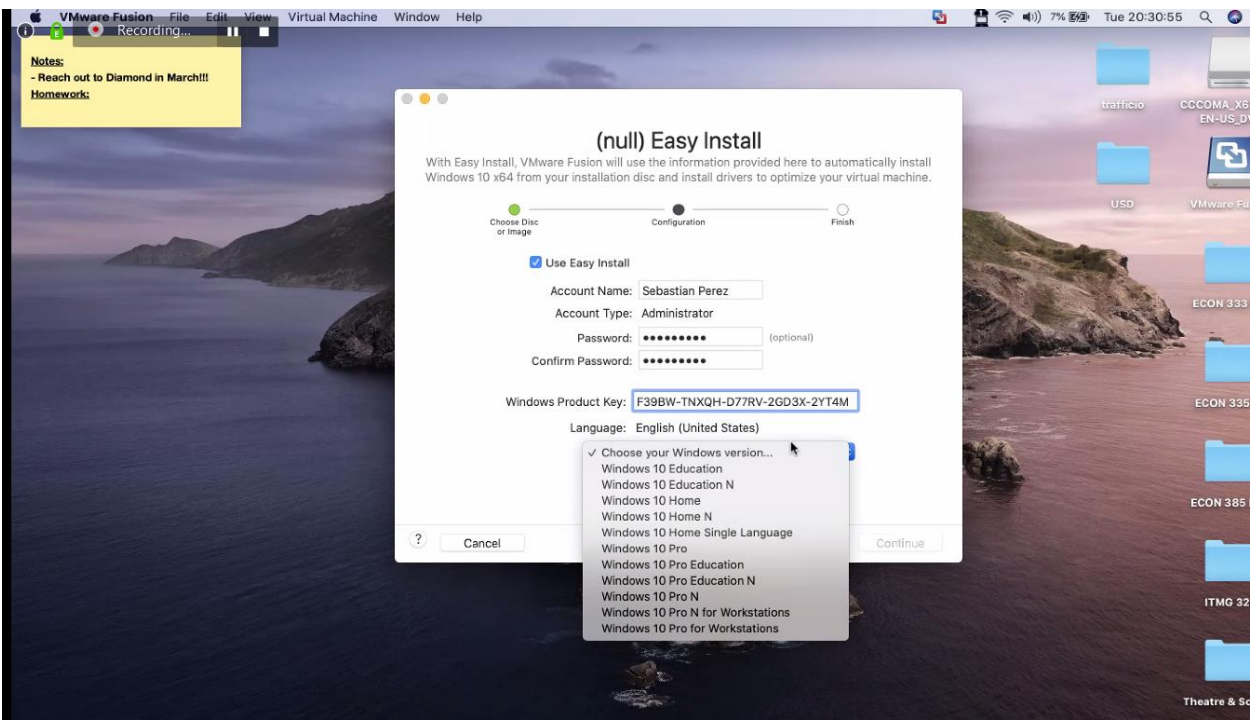

REBMAN

The next step is asking you to select one of two integration choices, seamless or isolated. It is really just asking how easy you do want to be able to share your files from your Windows installation with your Mac. I recommend seamless, this way you have direct access to your Mac download, document, and other files, meaning you can work on a file in Windows, shut down the VM Windows, and then just work on it on your Mac side.

| K VMware Fusion File Edit View                                                                                                    | Virtual Machine | Window | Help          |                       |                           | 5                            | 🛉 🤶 🕬) 9% [分]                                                                                                    | Tue 20:33:01                                                                                                    |
|----------------------------------------------------------------------------------------------------|-----------------|--------|---------------|-----------------------|---------------------------|------------------------------|----------------------------------------------------------------------------------------------------|----------------------------------------------------------------------------------------------------|
| 🕦 🔒 🔍 Recording                                                                                                    |                 |        |               |                       | A COLORADO                |                              |                                                                                                    |                                                                                                    |
| Notes:                                                                                                    |                 |        |               |                       |                           |                              |                                                                                                    |                                                                                                    |
| - Reach out to Diamond in March!!!                                                                                                    |                 |        | -             | -                     |                           |                              |                                                                                                    | -                                                                                                    |
| Homework:                                                                                                    |                 | 0.0    |               |                       |                           |                              |                                                                                                    | trafficio                                                                                                    |
|                                                                                                    |                 |        |               |                       |                           |                              | Statement of the local division of the local division of the local |                                                                                                    |
|                                                                                                    |                 |        |               | I                     | ntegration                |                              | and the second second se                                                                                                    | _                                                                                                    |
| Designation of the local division of the local division of the loc |                 | VMwa   | re Fusion ena | bles you to share de  | ocuments and applications | s seamlessly between Windows | and the second second second second second second second second second second second second second second second                                                                                                    |                                                                                                    |
| the second second second second second second second second second second second second second second second se                                                                                                    |                 |        |               |                       | and your mac.             |                              | and the second second                                                                                                    |                                                                                                    |
| Supplementation of the local division in which the local division in which the local division is not the local division of the local division in the local division in the local |                 |        | •             |                       | • •                       | O                            | Contra La Contra Contra | USD                                                                                                    |
|                                                                                                    | All The         |        | or Imag       | e                     | consultation              | Philsh                       | and the second                                                                                                    |                                                                                                    |
| A CONTRACTOR OF A                                                                                                    |                 |        | 0             | hoose the level of it | tearation:                |                              |                                                                                                    |                                                                                                    |
|                                                                                                    |                 |        | 0             |                       | itegration.               |                              | a the said                                                                                                    | and a second                                                                                                    |
|                                                                                                    |                 |        |               |                       |                           |                              |                                                                                                    | 1.50                                                                                                    |
| the second second second second second second second second second second second second second second second s                                                                                                    | 6 PS            |        |               | _ [                   | -                         |                              | COMPANIES (19)                                                                                                    | and the                                                                                                    |
| and the second second se                                                                                                    |                 | 8      |               |                       |                           |                              |                                                                                                    | Street me                                                                                                    |
| and the second second second second second                                                                                                    |                 |        |               | السي ال               |                           |                              |                                                                                                    |                                                                                                    |
|                                                                                                    |                 |        |               |                       |                           |                              |                                                                                                    | and the second second                                                                                                    |
|                                                                                                    |                 |        |               | More Seamle:          | ss More Isol              | ated                         |                                                                                                    | Part and a state of the state of the state o |
|                                                                                                    |                 |        |               |                       |                           |                              |                                                                                                    |                                                                                                    |
|                                                                                                    |                 |        |               |                       |                           |                              | ARK.                                                                                                    |                                                                                                    |
|                                                                                                    |                 |        |               |                       |                           |                              | Class -                                                                                                    | and the second second se                                                                                                    |
|                                                                                                    |                 |        |               |                       |                           |                              |                                                                                                    | The second second                                                                                                    |
|                                                                                                    |                 |        |               |                       |                           |                              |                                                                                                    | and the second second sec                                                                                                    |
|                                                                                                    |                 | ?      | Cancel        |                       |                           | Go Back Continue             |                                                                                                    |                                                                                                    |
|                                                                                                    |                 | -      |               | 4656                  | NE CAL MAR 24             |                              |                                                                                                    |                                                                                                    |
|                                                                                                    |                 |        |               | States.               | State Land                |                              |                                                                                                    | States -                                                                                                    |
|                                                                                                    |                 |        |               | 12                    | and the second second     | No.                          |                                                                                                    | and the second                                                                                                    |
|                                                                                                    |                 |        |               |                       |                           |                              |                                                                                                    |                                                                                                    |
|                                                                                                    |                 |        |               |                       | and the second second     |                              |                                                                                                    | and the second second                                                                                                    |
|                                                                                                    |                 |        |               |                       | 5                         |                              |                                                                                                    |                                                                                                    |
|                                                                                                    |                 |        |               | 1                     | 2                         |                              |                                                                                                    |                                                                                                    |

Once you have completed the first part of the pre-installation, click FINISH and then your screen will move on to rest of the Official MS Windows 10 OS installation.

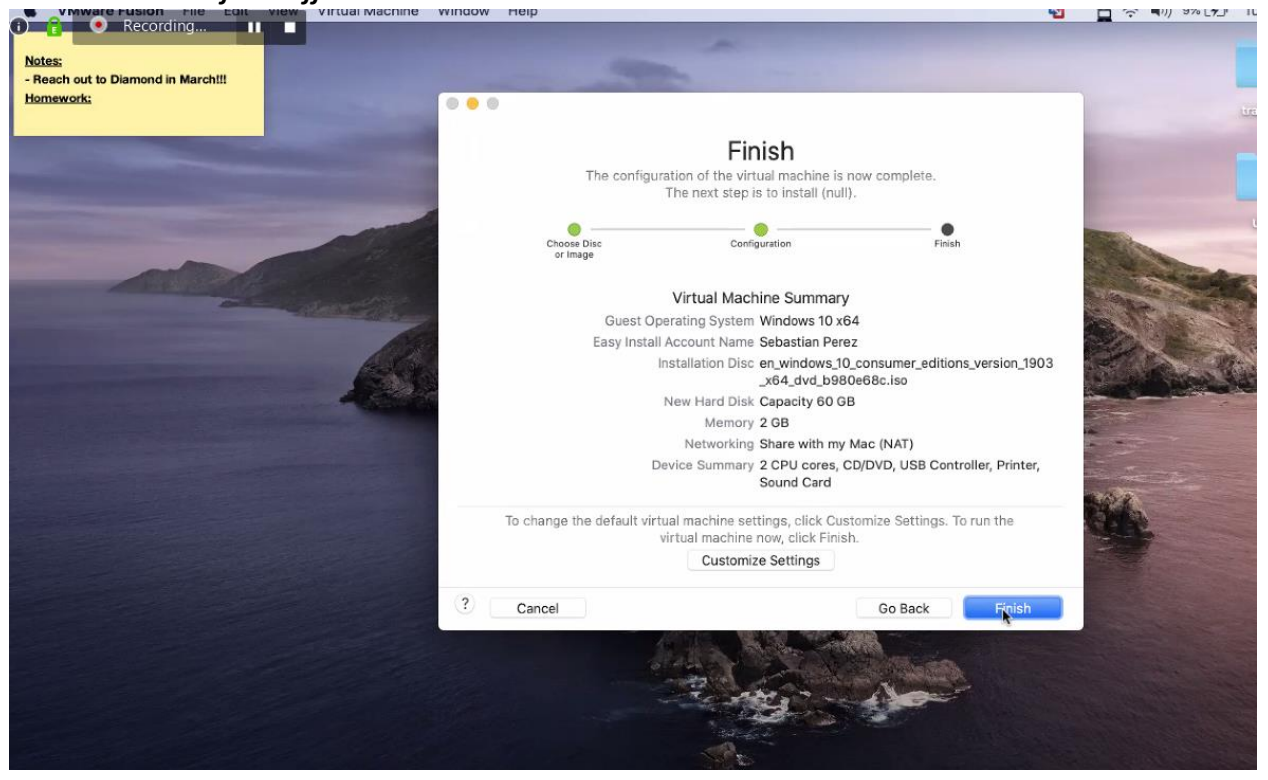

It will start looking like this and will be followed by a incremental visual status bar (as shown in the second screen). This process can last anywhere from 25 minutes to 1 hour (depending on age of your computer) and you should also expect to hear your computer make a lot of noise, particularly from your fan as your computer heats up from doing all of this 'new construction installation." The rest of the choices and questions from here on out are to be answered by your personal preference (like screen colors, etc).

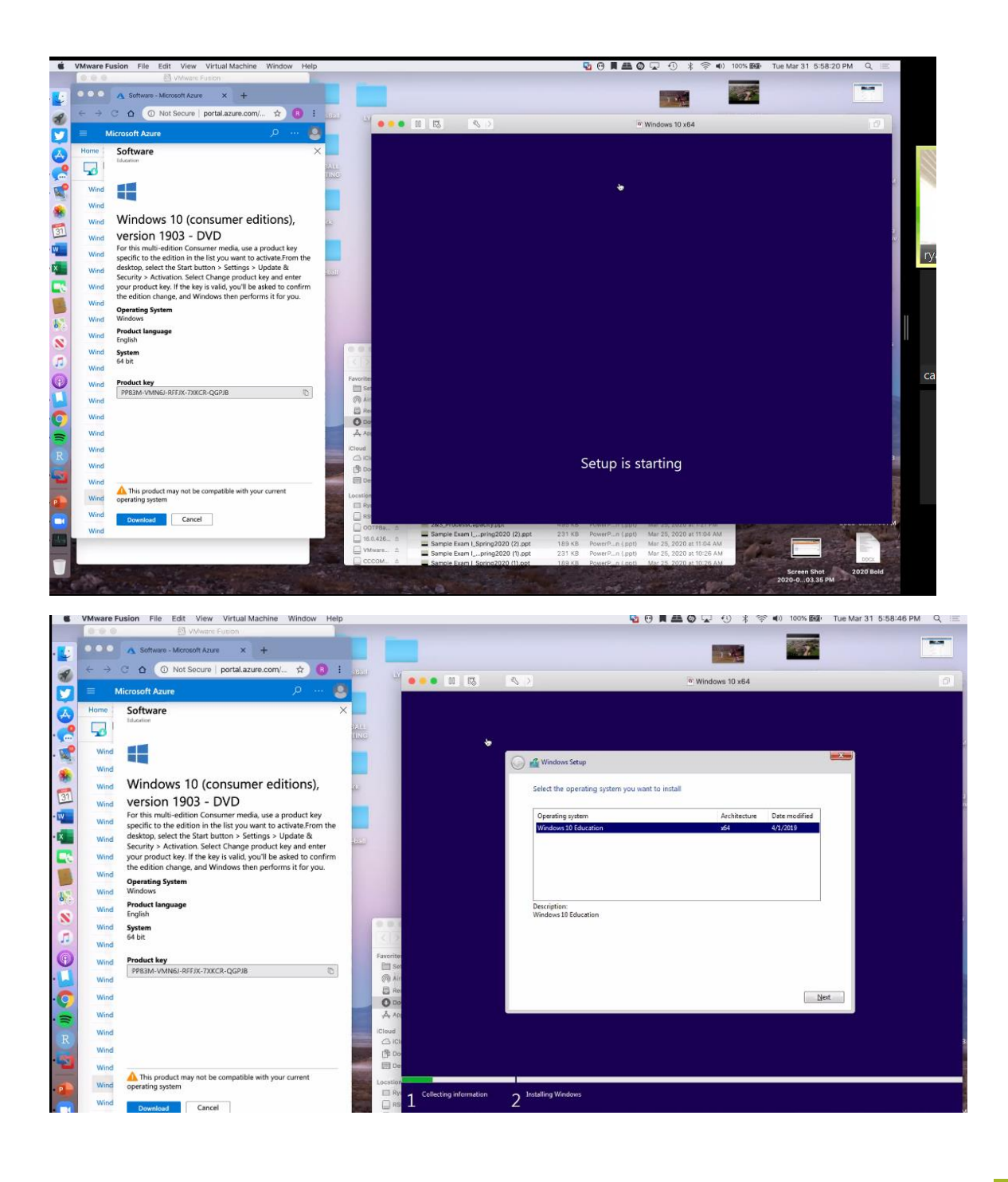

REBMAN